#### 2019 International Conference on Nuclear Data for Science and Technology

May 19-24, 2019 · China National Convention Center · Beijing

# **Registration/Payment Guideline**

1. Registration for New Account and Payment

- 2. Registration for Existing Account and Payment
  - 3. How to Add Accompanying Person

4. How to Add Banquet

#### 2019 International Conference on Nuclear Data for Science and Technology

May 19-24, 2019 · China National Convention Center · Beijing

### 1. Registration for New Account and Payment

#### 2019 International Conference on Nuclear Data for Science and Technology

May 19-24, 2019 · China National Convention Center · Beijing

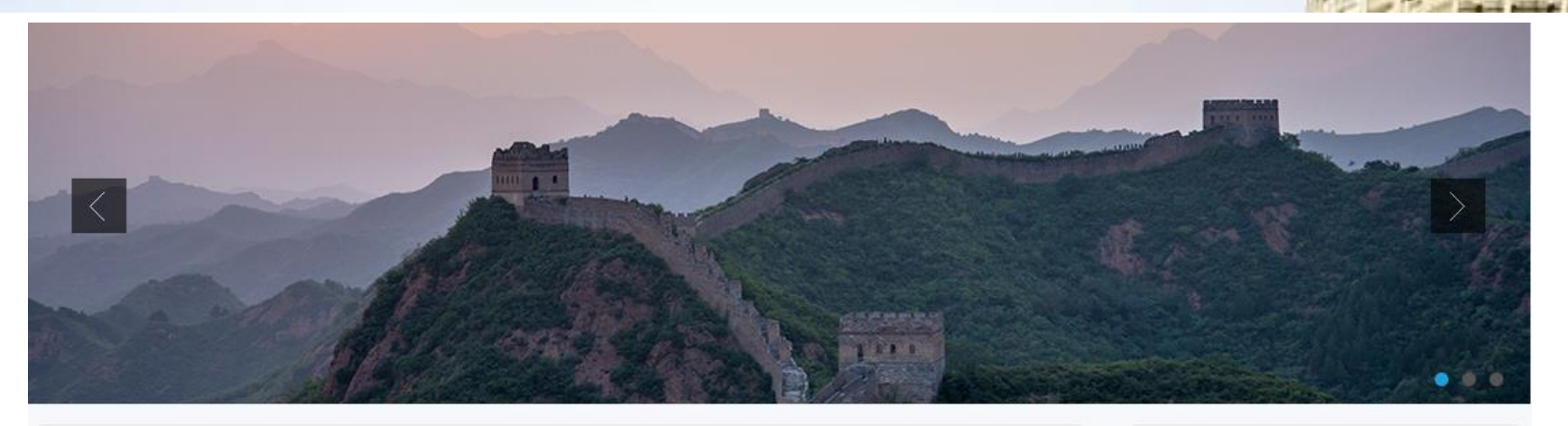

#### Welcome Message

Since the first symposium in Harwell (UK) in 1978, the series of International Conference on Nuclear Data for Science and Technology (ND Conference) have been the primary conference concerning nuclear data and its applications, both scientific and technical. In the forthcoming 2019, for the first time ever, the relay baton will be passed to China.

Nuclear data is a comprehensive investigational field connecting fundamental physics and nuclear applications, which has been an essence in the development of peaceful use of nuclear. In light of the increasingly paramount role of nuclear data in diverse fields of research and application, ND2019 will address many active activity activities fields including fundamental publics abuvies actively active active acti

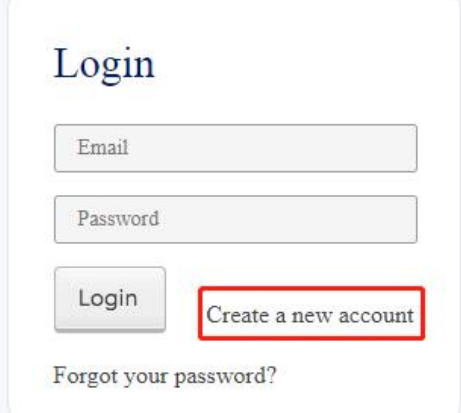

#### Click here to create a new account

#### 2019 International Conference on Nuclear Data for Science and Technology

May 19-24, 2019 · China National Convention Center · Beijing

| Create a New Acco                 | UNT Home > Create a New Accou                                          | nt                 |                        |
|-----------------------------------|------------------------------------------------------------------------|--------------------|------------------------|
| Please note that all fields marke | d with an asterisk (") are required.                                   |                    |                        |
| *Email Address                    |                                                                        |                    |                        |
| *Password                         |                                                                        |                    |                        |
| *Confirm Password                 |                                                                        |                    |                        |
| Passport No.                      | Passport number is required if you need an invitation letter for visa. |                    |                        |
| Gender                            | Male     Female                                                        |                    |                        |
| *Title                            | Prof. O Dr. Mr. Ms. O Other                                            |                    |                        |
| *Given Name                       |                                                                        | *Address           |                        |
| *Family Name                      |                                                                        | ZIP/Postal Code    |                        |
| Department                        |                                                                        | *City              |                        |
| *Organisation                     |                                                                        | 5.9                |                        |
| *Address                          |                                                                        | *Country or Region | Please select          |
|                                   |                                                                        |                    |                        |
|                                   | Fill in your information                                               | Tel                | (e.g.) +86-10-12345678 |
|                                   | Click "Confirm and Register"                                           | Fax                | (e.g.) +86-10-12345678 |
|                                   |                                                                        | Birthday           |                        |

Confirm and Registe

#### 2019 International Conference on Nuclear Data for Science and Technology

| 🕂 My Page                                  | 2019 International Conference on Nuclear Data for Science and Technology |
|--------------------------------------------|--------------------------------------------------------------------------|
|                                            | A Home                                                                   |
| PAGES                                      |                                                                          |
| ☑ Individual >                             | Abstract Submission                                                      |
| Registration                               | Abstract Submission                                                      |
| Accompanying<br>Person                     | ID Topic                                                                 |
| <ul> <li>Banquet (May 23, 2019)</li> </ul> | Click "Individual Registration"<br>1. Nuclear reaction measurements      |
| 🗭 My Events                                |                                                                          |
| Abstract > Submission                      |                                                                          |

### 2019 International Conference on Nuclear Data for **Science and Technology**

May 19-24, 2019 · China National Convention Center · Beijing

Price

USD 6

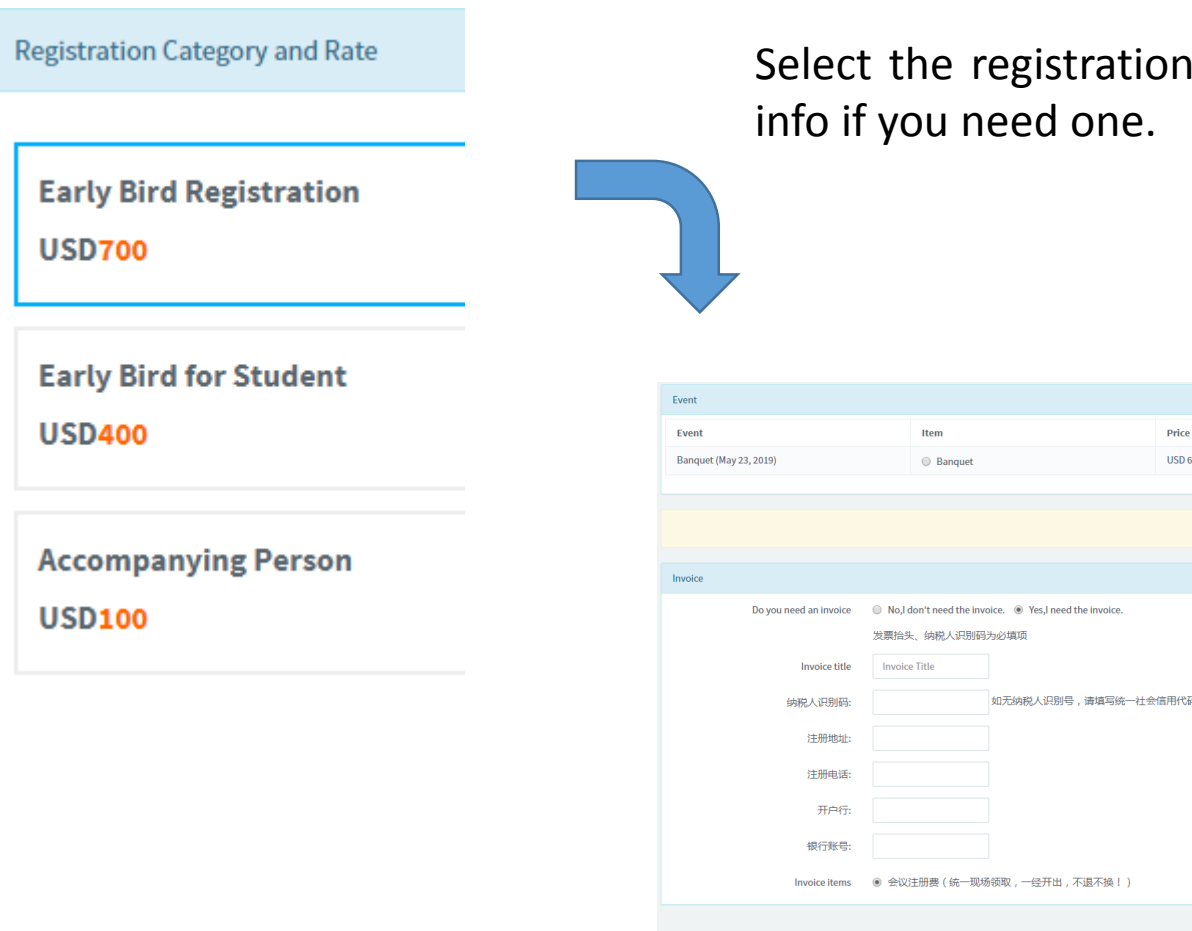

Select the registration category, select banquet if needed, and input your Fapiao

#### 2019 International Conference on Nuclear Data for Science and Technology

May 19-24, 2019 · China National Convention Center · Beijing

| item         fate Pay         fate Review         fatance Pay           Event         US 0         US 0         US 0             Event         Item         Galance Pay         Event     Item     Galance Pay         Event     Item     Galance Pay         Event     Item     Galance Pay         Event     Item     Galance Pay         Event     Item     Galance Pay     Item Pay     Item Pay     Item Pay     Item Pay     Item Pay     Item Pay         Event     Item Pay     Item Pay     Item Pay     Item Pay     Item Pay         Event Card Card Dayment option     Item Pay     Item Pay     It                                                                                                    | Registration Summary             |              |                              |                |             |                |
|----------------------------------------------------------------------------------------------------|----------------------------------|--------------|------------------------------|----------------|-------------|----------------|
| Earland of Dirac       0500       0500       0500         Event       Imm       Impre       Count       Tata Pay         Bangeet (Mg 23,205)       Banget       05000       1       05000         Properties and the Second of Dirac Second of Dirac Second of Dir                                                                                                    | Item                             |              | Total to Pay                 | Total Received | Balance Due |                |
| Event Information Information Informatio Information Information Information Information Information I | Early Bird Registration          |              | USD 700                      | USD 0          | USD 700     |                |
| Event       ten n       ten Yen       Coutor       Teal Page         Braquet (May 23, 2015)       Banquet       US0 00       1       050 00         International Control                                                                                                    |                                  |              |                              |                |             |                |
| tend       tend       tended       tended                                                                                                    | Event                            |              |                              |                |             |                |
| Banquet (May 23, 2019)       Banquet       US 00.00       1       US 00.00         Interview of the sease select a payment formation         Persent Information       Payment Information       Interview of the sease select and the sease select and the sease s                                                                                                    | Event                            | Item         |                              | Unit Price     | Count       | Total to Pay   |
| Total: USD 760  Pease select a payment option  Credit Card Online Bank Transfer  Payment Information  Payment Information  Efit my registration Edit my registration Edit my regi | Banquet (May 23, 2019)           | Banquet      |                              | USD 60.00      | 1           | USD 60.00      |
| Total: USD 760  Pase select a payment option  Credit Card Online Bank Transfer  Payment Information  Payment Information  Efdit my registration  Edit my registration  Edit my registration  Edit my registration  Edit my registration  Edit my registration                                                                                                    |                                  |              |                              |                |             |                |
| Please select a payment option Credit Card Online Bank Transfer Payment Information Payment Information Credit Card Online Edit my registration Edit my registration Confirm                                                                                                    |                                  |              |                              |                |             | Total: USD 760 |
| Please select a payment option Credit Card Online Bank Transfer Payment Information Payment Information                                                                                                    |                                  |              |                              |                |             |                |
| Credit Card Online       Bank Transfer         Payment Information       Image: Comparison of the comparison of the c                                                                            | Please select a payment option   |              |                              |                |             |                |
| Payment Information                                                                                                    | Credit Card Online Bank Transfer |              |                              |                |             |                |
| Image: Confirm                                                                                                    |                                  | Payment Info | rmation                      |                |             |                |
| Edit my registration Confirm                                                                                                    | C 122.57                         | VISA         | MasterCand Jess anti         |                |             |                |
| Edit my registration Confirm                                                                                                    |                                  |              |                              |                |             |                |
|                                                                                                    |                                  |              | Edit my registration Confirm |                |             |                |

Check your registration info and select your payment option. If you choose to make your payment online, click "confirm" to complete the payment

When the registration payment status is changed to "Paid", it means that the payment completes.

|                                | 🖨 Home                                    |              |                                  |       |     |                |           |                           |
|--------------------------------|-------------------------------------------|--------------|----------------------------------|-------|-----|----------------|-----------|---------------------------|
| AGES                           | Abstrac                                   | t Submission | n                                |       |     |                |           |                           |
| ♂ Individual ><br>Registration | Abstract                                  | Submission   |                                  |       |     |                |           |                           |
| C Accompanying<br>Person       |                                           | ID           | Торіс                            | Title |     | Author         | Status    | Operation                 |
| Banquet (May 23, 2019)         |                                           |              | 1. Nuclear reaction measurements |       |     | Ŷ              | Submitted | QView                     |
| 🕑 My Events                    |                                           |              |                                  |       |     |                |           | Modify                    |
| Abstract ><br>Submission       |                                           |              |                                  |       |     |                |           | ×Delete                   |
| Personal Information           |                                           |              |                                  |       |     |                |           |                           |
| Ω Personal →                   | 🖾 Registr                                 | ation Inform | nation                           |       |     |                |           |                           |
|                                | Registration<br>No. Registration Category |              |                                  |       | Fee | Payment Status |           |                           |
| Modification                   |                                           |              | Early Bird Registration          |       | 700 | Paid           | ]         | View My Registration Form |
| C LOBOUL /                     |                                           |              |                                  |       |     |                |           |                           |

#### 2019 International Conference on Nuclear Data for Science and Technology

May 19-24, 2019 · China National Convention Center · Beijing

| Item                                                                                                    |         | Total to Pay                 | Total Received | Balance Due |                |
|----------------------------------------------------------------------------------------------------|---------|------------------------------|----------------|-------------|----------------|
| Early Bird Registration                                                                                                    |         | USD 700                      | USD 0          | USD 700     |                |
|                                                                                                    |         |                              |                |             |                |
|                                                                                                    |         |                              |                |             |                |
| Event                                                                                                    |         |                              |                |             |                |
| Event                                                                                                    | Item    |                              | Unit Price     | Count       | Total to Pay   |
| Banquet (May 23, 2019)                                                                                                    | Banquet |                              | USD 60.00      | 1           | USD 60.00      |
|                                                                                                    |         |                              |                |             |                |
|                                                                                                    |         |                              |                |             |                |
|                                                                                                    |         |                              |                |             | Total: USD 760 |
|                                                                                                    |         |                              |                |             |                |
| Please select a payment option                                                                                                    |         |                              |                |             |                |
| Credit Card Online Bank Transfer Bank Transfer Information : Intermediary Bank's Name: CITIBANK, N.A., NEW YORK,NY SWIFT: CITUS33 Beneficiary's Bank's Name: BANK OF BEIJING , BEIJING CN SWIFT: BJUCNRBJ CHIFS ID: 390617 Beneficiary: China Star PCO Account Number: 0109032001420105000099 Message: ND2019 - Registration No Name Tax Number: 110105758233510 |         |                              |                |             |                |
|                                                                                                    |         | Edit my registration Confirm |                |             |                |
|                                                                                                    |         |                              |                |             |                |

**If you select bank transfer,** please fill in according to bank info and transfer remarks in the red frame. Click "confirm" to complete registration

When the registration payment status is changed to "Paid", it means that the payment completes.

|                           | # Home                   |                                  |       |       |             |           |                           |
|---------------------------|--------------------------|----------------------------------|-------|-------|-------------|-----------|---------------------------|
| PAGES                     | Abstract Submission      |                                  |       |       |             |           |                           |
| Registration              | Abstract Submission      |                                  |       |       |             |           |                           |
| Person                    | ID Topic                 |                                  | Title | Title |             | Status    | Operation                 |
| Banquet (May 23,<br>2019) |                          | 1. Nuclear reaction measurements |       |       | in the last | Submitted | Q <sub>View</sub>         |
| 😰 My Events               |                          |                                  |       |       |             |           | Modify                    |
| Abstract ><br>Submission  |                          |                                  |       |       |             |           | ×Delete                   |
| Personal Information      |                          |                                  |       |       |             |           |                           |
| 요 Personal >              | 🕼 Registration Informati | ion                              |       |       |             |           |                           |
| Password >                | Registration<br>No.      | Registration Category            |       | Fee   | Payment Sta | tus       | Operation                 |
| Modification              |                          | Early Bird Registration          |       | 700   | Paid        |           | View My Registration Form |
| C LOG OUL /               |                          |                                  |       |       |             |           |                           |

#### 2019 International Conference on Nuclear Data for Science and Technology

May 19-24, 2019 · China National Convention Center · Beijing

### 2. Registration for Existing Account and Payment

#### 2019 International Conference on Nuclear Data for Science and Technology

May 19-24, 2019 · China National Convention Center · Beijing

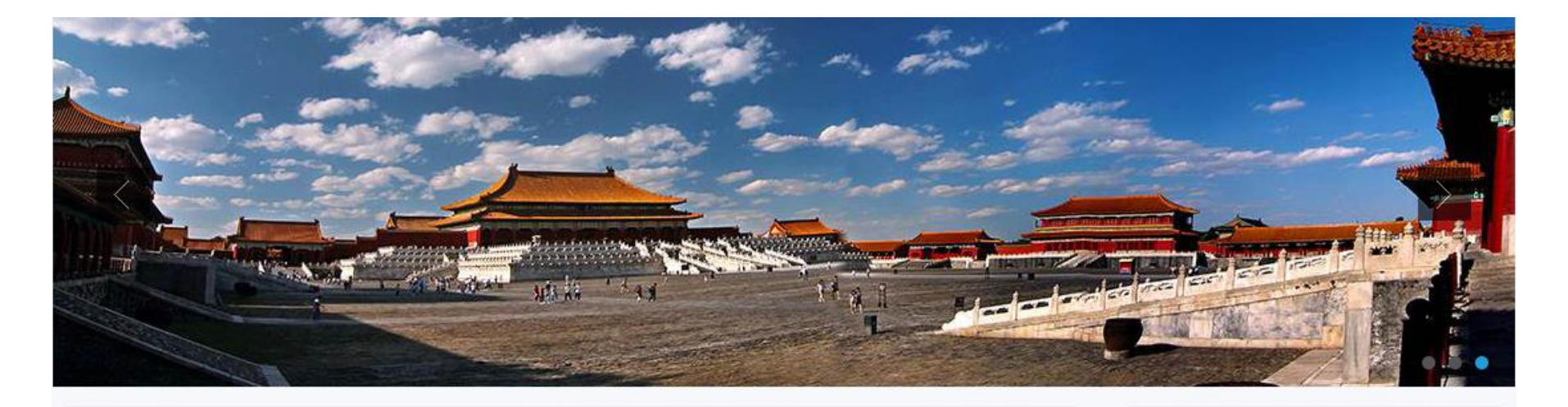

#### Welcome Message

Since the first symposium in Harwell (UK) in 1978, the series of International Conference on Nuclear Data for Science and Technology (ND Conference) have been the primary conference concerning nuclear data and its applications, both scientific and technical. In the forthcoming 2019, for the first time ever, the relay baton will be passed to China.

Nuclear data is a comprehensive investigational field connecting fundamental physics and nuclear applications, which has been an essence in the development of peaceful use of nuclear. In light of the increasingly paramount role of nuclear data in diverse fields of research and application, ND2019 will

#### Login

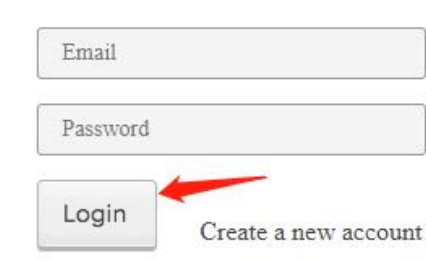

#### Log in your account

Forgot your password?

#### 2019 International Conference on Nuclear Data for Science and Technology

| 🕂 My Page                         | 2019 International Conference on Nuclear Data for Science and Technology |
|-----------------------------------|--------------------------------------------------------------------------|
|                                   | A Home                                                                   |
| PAGES C Individual > Registration | Abstract Submission                                                      |
| Accompanying<br>Person            | Click "Individual Degistration"                                          |
| Banquet (May 23, 2019)            | 1. Nuclear reaction measurements                                         |
| 🖸 My Events                       |                                                                          |
| Abstract > Submission             |                                                                          |

#### 2019 International Conference on Nuclear Data for Science and Technology

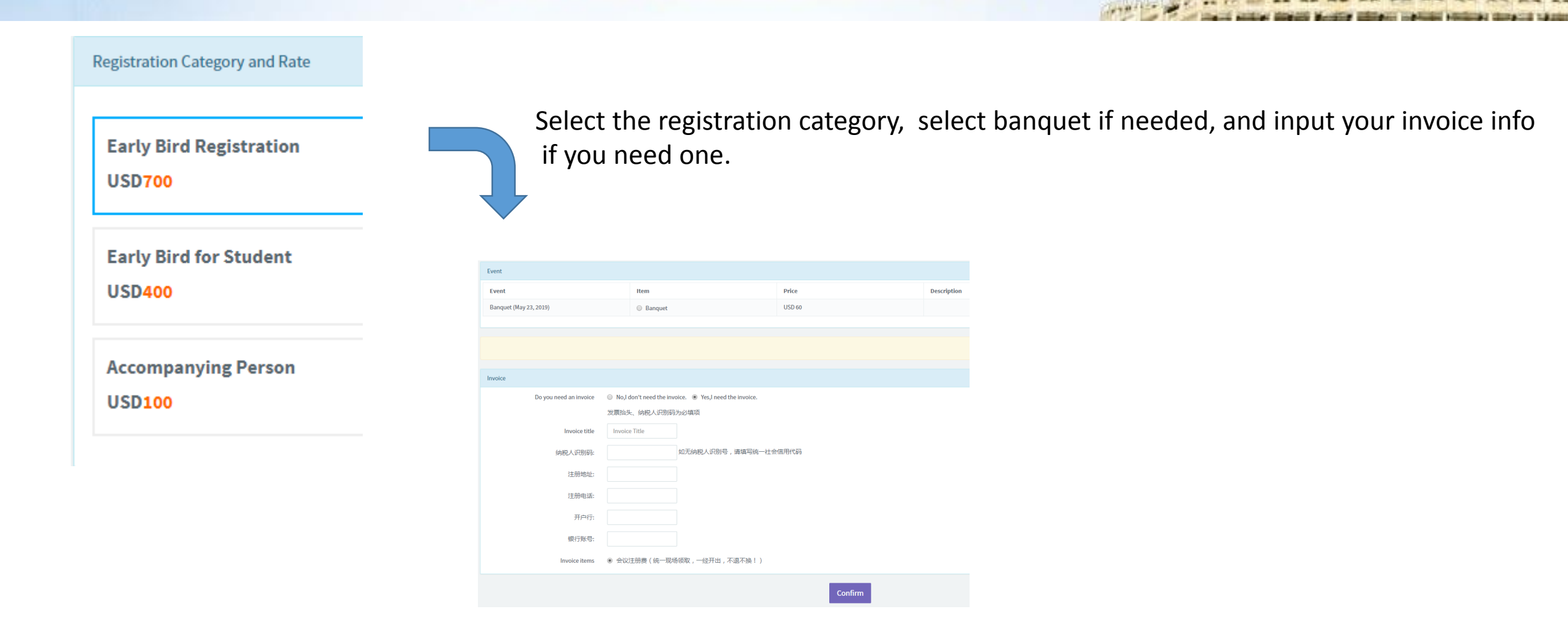

#### 2019 International Conference on Nuclear Data for Science and Technology

May 19-24, 2019 · China National Convention Center · Beijing

| item         fate Pay         fate Review         fatance Pay           Event         US 0         US 0         US 0             Event         Item         Galance Pay         Event     Item     Galance Pay         Event     Item     Galance Pay         Event     Item     Galance Pay         Event     Item     Galance Pay         Event     Item     Galance Pay     Item Pay     Item Pay     Item Pay     Item Pay     Item Pay     Item Pay         Event     Item Pay     Item Pay     Item Pay     Item Pay     Item Pay         Event Card Card Dayment option     Item Pay     Item Pay     It                                                                                                    | Registration Summary             |              |                              |                |             |                |
|----------------------------------------------------------------------------------------------------|----------------------------------|--------------|------------------------------|----------------|-------------|----------------|
| Earland of Dirac       0500       0500       0500         Event       Imm       Impre       Count       Tata Pay         Bangeet (Mg 23,205)       Banget       05000       1       05000         Properties and the Second of Dirac Second of Dirac Second of Dir                                                                                                    | Item                             |              | Total to Pay                 | Total Received | Balance Due |                |
| Event Information Information Informatio Information Information Information Information Information I | Early Bird Registration          |              | USD 700                      | USD 0          | USD 700     |                |
| Event       ten n       ten Yen       Coutor       Teal Page         Braquet (May 23, 2015)       Banquet       US0 00       1       050 00         International Control                                                                                                    |                                  |              |                              |                |             |                |
| tend       tend       tended       tended                                                                                                    | Event                            |              |                              |                |             |                |
| Banquet (May 23, 2019)       Banquet       US 00.00       1       US 00.00         Interview of the sease select a payment formation         Persent Information       Payment Information       Interview of the sease select and the sease select and the sease s                                                                                                    | Event                            | Item         |                              | Unit Price     | Count       | Total to Pay   |
| Total: USD 760  Pease select a payment option  Credit Card Online Bank Transfer  Payment Information  Payment Information  Efit my registration Edit my registration Edit my regi | Banquet (May 23, 2019)           | Banquet      |                              | USD 60.00      | 1           | USD 60.00      |
| Total: USD 760  Pase select a payment option  Credit Card Online Bank Transfer  Payment Information  Payment Information  Efdit my registration  Edit my registration  Edit my registration  Edit my registration  Edit my registration  Edit my registration                                                                                                    |                                  |              |                              |                |             |                |
| Please select a payment option Credit Card Online Bank Transfer Payment Information Payment Information Credit Card Online Edit my registration Edit my registration Confirm                                                                                                    |                                  |              |                              |                |             | Total: USD 760 |
| Please select a payment option Credit Card Online Bank Transfer Payment Information Payment Information                                                                                                    |                                  |              |                              |                |             |                |
| Credit Card Online       Bank Transfer         Payment Information       Image: Comparison of the comparison of the c                                                                            | Please select a payment option   |              |                              |                |             |                |
| Payment Information                                                                                                    | Credit Card Online Bank Transfer |              |                              |                |             |                |
| Image: Confirm                                                                                                    |                                  | Payment Info | rmation                      |                |             |                |
| Edit my registration Confirm                                                                                                    | C 122.57                         | VISA         | MasterCand Jess anti         |                |             |                |
| Edit my registration Confirm                                                                                                    |                                  |              |                              |                |             |                |
|                                                                                                    |                                  |              | Edit my registration Confirm |                |             |                |

Check your registration info and select your payment option. If you choose to make your payment online, click "confirm" to complete the payment

When the registration payment status is changed to "Paid", it means that the payment completes.

| 分 Back to home →               | 🖨 Home                                    |              |                                  |       |     |                |           |                           |
|--------------------------------|-------------------------------------------|--------------|----------------------------------|-------|-----|----------------|-----------|---------------------------|
| AGES                           | Abstrac                                   | t Submission | n                                |       |     |                |           |                           |
| ♂ Individual ><br>Registration | Abstract                                  | Submission   |                                  |       |     |                |           |                           |
| C Accompanying<br>Person       |                                           | ID           | Торіс                            | Title |     | Author         | Status    | Operation                 |
| Banquet (May 23, 2019)         |                                           |              | 1. Nuclear reaction measurements |       |     | Ŷ              | Submitted | QView                     |
| 🕑 My Events                    |                                           |              |                                  |       |     |                |           | Modify                    |
| Abstract ><br>Submission       |                                           |              |                                  |       |     |                |           | ×Delete                   |
| Personal Information           |                                           |              |                                  |       |     |                |           |                           |
| Ω Personal →                   | 🖾 Registr                                 | ation Inform | nation                           |       |     |                |           |                           |
|                                | Registration<br>No. Registration Category |              |                                  |       | Fee | Payment Status |           |                           |
| Modification                   |                                           |              | Early Bird Registration          |       | 700 | Paid           | ]         | View My Registration Form |
| C LOBOUL                       |                                           |              |                                  |       |     |                |           |                           |

#### 2019 International Conference on Nuclear Data for Science and Technology

May 19-24, 2019 · China National Convention Center · Beijing

| Item                                                                                                    |         | Total to Pay                 | Total Received | Balance Due |                |
|----------------------------------------------------------------------------------------------------|---------|------------------------------|----------------|-------------|----------------|
| Early Bird Registration                                                                                                    |         | USD 700                      | USD 0          | USD 700     |                |
|                                                                                                    |         |                              |                |             |                |
|                                                                                                    |         |                              |                |             |                |
| Event                                                                                                    |         |                              |                |             |                |
| Event                                                                                                    | Item    |                              | Unit Price     | Count       | Total to Pay   |
| Banquet (May 23, 2019)                                                                                                    | Banquet |                              | USD 60.00      | 1           | USD 60.00      |
|                                                                                                    |         |                              |                |             |                |
|                                                                                                    |         |                              |                |             |                |
|                                                                                                    |         |                              |                |             | Total: USD 760 |
|                                                                                                    |         |                              |                |             |                |
| Please select a payment option                                                                                                    |         |                              |                |             |                |
| Credit Card Online Bank Transfer Bank Transfer Information : Intermediary Bank's Name: CITIBANK, N.A., NEW YORK, NY SWIFT: CITUS33 Beneficiary's Bank's Name: BANK OF BEIJING , BEIJING CN SWIFT: BJUCNRBJ CHIFS ID: 390617 Beneficiary: China Star PCO Account Number: 0109032001420105000099 Message: ND2019 - Registration No Name Tax Number: 110105758233510 |         |                              |                |             |                |
|                                                                                                    |         | Edit my registration Confirm |                |             |                |
|                                                                                                    |         |                              |                |             |                |

**If you select bank transfer,** please fill in according to bank info and transfer remarks in the red frame. Click "confirm" to complete registration

When the registration payment status is changed to "Paid", it means that the payment completes.

|                           | # Home                   |                                  |       |       |             |           |                           |
|---------------------------|--------------------------|----------------------------------|-------|-------|-------------|-----------|---------------------------|
| PAGES                     | Abstract Submission      |                                  |       |       |             |           |                           |
| Registration              | Abstract Submission      |                                  |       |       |             |           |                           |
| Person                    | ID Topic                 |                                  | Title | Title |             | Status    | Operation                 |
| Banquet (May 23,<br>2019) |                          | 1. Nuclear reaction measurements |       |       | in the last | Submitted | Q <sub>View</sub>         |
| 😰 My Events               |                          |                                  |       |       |             |           | Modify                    |
| Abstract ><br>Submission  |                          |                                  |       |       |             |           | ×Delete                   |
| Personal Information      |                          |                                  |       |       |             |           |                           |
| 요 Personal >              | 🕼 Registration Informati | ion                              |       |       |             |           |                           |
| Password >                | Registration<br>No.      | Registration Category            |       | Fee   | Payment Sta | tus       | Operation                 |
| Modification              |                          | Early Bird Registration          |       | 700   | Paid        |           | View My Registration Form |
| C LOG OUL                 |                          |                                  |       |       |             |           |                           |

#### 2019 International Conference on Nuclear Data for Science and Technology

May 19-24, 2019 · China National Convention Center · Beijing

### 3. How to Add Accompanying Person

### 2019 International Conference on Nuclear Data for Science and Technology

May 19-24, 2019 · China National Convention Center · Beijing

Passport Number

Registration Item

 $\bigcirc$ 

Accompanying Person-USD100 Success

Add

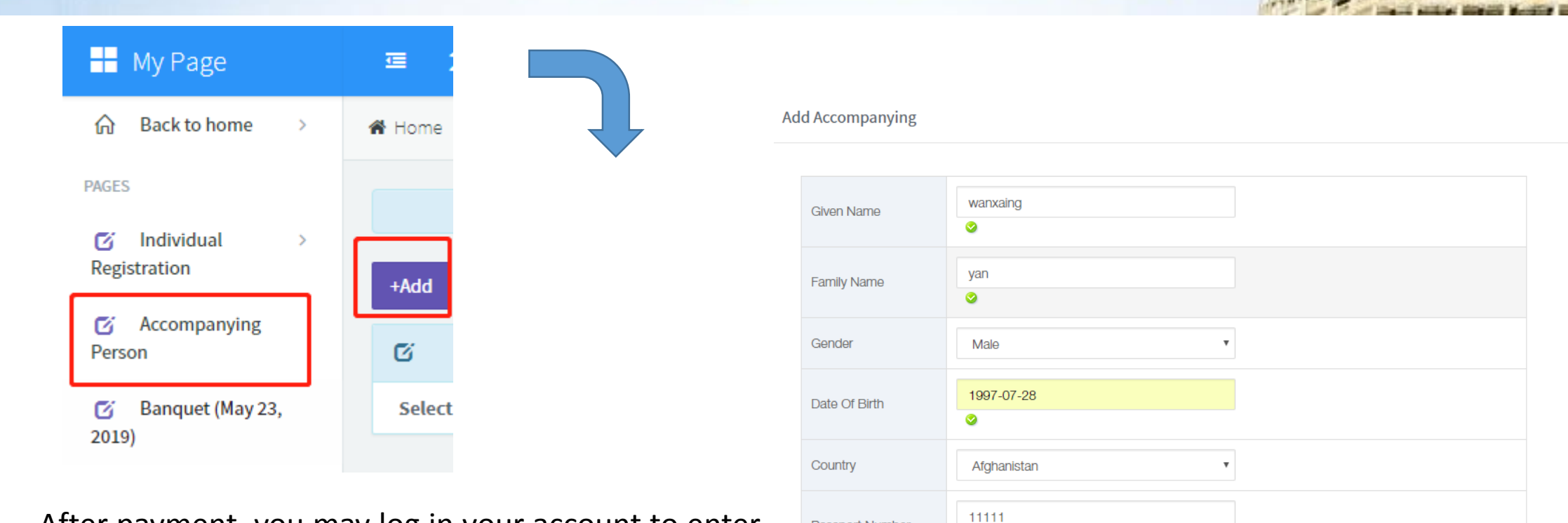

After payment, you may log in your account to enter your personal center. Click "Accompanying Person" under My Page column, and then click "Add" to add accompanying person's info

#### 2019 International Conference on Nuclear Data for Science and Technology

May 19-24, 2019 · China National Convention Center · Beijing

| Select And Pay       ID         Image: Constraint of the select and the select and the sel | Given Name wanxaing | 1.<br>2.<br>3.<br>4. | <ul> <li>paid</li> <li>Select "Pay Ease"</li> <li>Click "Online Pay" to complete payment</li> <li>Only one accompanying person can be added</li> </ul> |     |            |             |        |                |
|----------------------------------------------------------------------------------------------------|---------------------|----------------------|----------------------------------------------------------------------------------------------------|-----|------------|-------------|--------|----------------|
|                                                                                                    |                     |                      | C                                                                                                    | ID  | Given Name | Family Name | Gondor | DacapartNumber |
| Online Pay 3                                                                                                    |                     |                      | Select Ally Pay                                                                                                    | 729 | wanxaing   | yan         | Male   | 11111          |
| Online Pay 3                                                                                                    |                     |                      |                                                                                                    | 729 | wanxaing   | yan         | Male   |                |

When there's no payment button and the words of accompanying person's info turn green, it indicates payment is completed.

Modify

RegType Accompanying Person - USD - 100

#### 2019 International Conference on Nuclear Data for Science and Technology

May 19-24, 2019 · China National Convention Center · Beijing

### 4. How to Add Banquet

a) When selecting registration category, you can select banquet and registration fee to pay together. For specific steps, please refer to the steps 1&2 as shown above.b) If you would like to add the banquet activity after paying for the registration fee, please refer to the steps as following for specific steps.

#### 2019 International Conference on Nuclear Data for Science and Technology

May 19-24, 2019 · China National Convention Center · Beijing

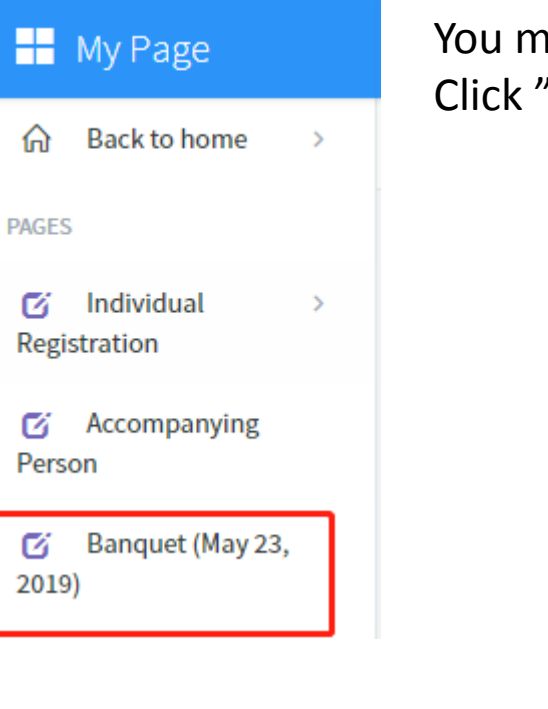

You may log in your account to enter your personal center. Click "Banquet" under My Page column.

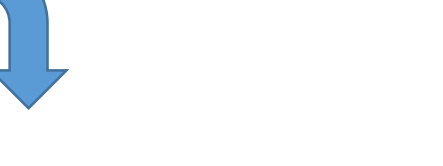

Select number of banquet and click "Confirm"

| Select item              | Payment Option |       | Confirm       | and Submit               |
|--------------------------|----------------|-------|---------------|--------------------------|
| a Banquet (May 23, 2019) |                |       |               |                          |
| tem                      | Introduction   | Price | Remain Amount | Select                   |
| lanquet                  |                | 60.00 | -             | 1 •                      |
|                          |                |       |               | Total : USD <b>60.00</b> |
| Event Introduction       |                |       |               |                          |
|                          |                |       |               |                          |
|                          | Confirm        |       |               |                          |

#### 2019 International Conference on Nuclear Data for Science and Technology

| Events that have beer    | n booked      |                     |            |                                |                                            |                          |
|--------------------------|---------------|---------------------|------------|--------------------------------|--------------------------------------------|--------------------------|
| Event                    |               | Item                | Unit Price |                                | Count                                      | Total                    |
| Banquet (May 23, 2019)   |               | Banquet             | 60.00      |                                | 1                                          | 60.00                    |
|                          |               |                     |            |                                |                                            | Total : <b>60.00</b>     |
| ¥ Please select a paymen | t option      |                     |            |                                |                                            |                          |
| Credit Card Online       | Bank Transfer |                     |            |                                |                                            |                          |
| 管 常会基支付     PayEase      |               | Payment Information | JCB CARDS  | Check the ba<br>Click "confirn | nquet info and sele<br>n" to complete payr | ect online pay.<br>ment. |
|                          |               | Confirm             |            |                                |                                            |                          |

#### 2019 International Conference on Nuclear Data for Science and Technology

| <ul> <li>☑ Individual &gt;</li> <li>Registration</li> <li>☑ Accompanying</li> <li>Person</li> </ul> | Abstract Submission                                  |                                  |         |                           |                |           |                |
|----------------------------------------------------------------------------------------------------|------------------------------------------------------|----------------------------------|---------|---------------------------|----------------|-----------|----------------|
| C Accompanying<br>Person                                                                            |                                                      |                                  |         |                           |                |           |                |
|                                                                                                    | ID                                                   | Торіс                            |         | Title                     | Author         | Status    | Operation      |
| C Banquet (May 23, 2019)                                                                            |                                                      | 1. Nuclear reaction measurements | t       |                           |                | Submitted | QView          |
| 🗹 My Events                                                                                         |                                                      |                                  |         |                           |                |           | Modify         |
| Abstract >     Submission                                                                           |                                                      |                                  |         |                           |                |           | × Delete       |
| Personal Information                                                                                |                                                      |                                  |         |                           |                |           |                |
| Ω Personal →                                                                                        | C Registration Information                           |                                  |         |                           |                |           |                |
| Password >                                                                                          | Registration<br>No.                                  | Registration Category            |         | Fee                       | Payment Status |           | Operation      |
| Modification                                                                                        |                                                      | Early Bird Registration 700      |         | View My Registration Form |                |           |                |
| () Log out >                                                                                        | When the banquet payment status is change            |                                  |         |                           |                |           |                |
| -                                                                                                   | © Events "Paid", it means that the payment completes |                                  |         |                           |                |           |                |
|                                                                                                    |                                                      | Event                            | Item    | Unit Price                | Count          | Total     | Payment Status |
|                                                                                                    | Banque                                               | et (May 23, 2019)                | Banquet | 60.00                     | 1              | 60.00     | Paid           |